## · I | I · I | I · I CISCO .

# Policy Settings

The settings on the **Policy** page determine how Cisco Secure Email Cloud Mailbox handles mail. Default settings are applied when you **Set Up Secure Email Threat Defense, page 11**. To change your settings, make the change, then click the **Save and Apply** button.

#### Table 1 Policy Settings

| Setting                       | Description                                                                                                    | Options                                                                                                    | Default                                                                                                    |
|-------------------------------|----------------------------------------------------------------------------------------------------|----------------------------------------------------------------------------------------------------|----------------------------------------------------------------------------------------------------|
| Message Source                | Defines the source for your messages.                                                                                      | <ul> <li>Microsoft 365</li> <li>Gateway (for incoming messages only)</li> </ul>                                                                                                    | Manually selected when you set<br>up Secure Email Threat<br>Defense.                                                                                                    |
| Visibility &<br>Remediation   | Defines the type of<br>remediation policy you can<br>apply.                                                                | <ul> <li>Microsoft 365 Authentic</li> <li>Read/Write - Allows visibility and on-dem or automated remed (that is, move or dele suspect messages). Read/write permissio will be requested from Microsoft 365.</li> <li>Read - Allows visibil only, no remediation. Read-only permissio be requested from Microsoft 365.</li> <li>If you select Read, you need only set the Attachment Analysis directions. Remediation Message Analysis directions. Remediation policy will not be app</li> <li>No Authentication Allows Visibility only.</li> </ul> | aationManually selected when you set<br>up Secure Email Threat<br>Defense.handIf you change your Microsoft<br>365 Authentication setting, you<br>will be redirected to reset your<br>Microsoft 365 permissions.<br>You may also be directed to set<br>up journaling; you can skip this<br>step if you have already set up<br>journaling.ityNote: When you choose<br>Microsoft 365 Authentication:<br>Read/Write, you should also<br>verify your Automated<br>Remediation Policy settings.s and<br>ion<br>blied. |
| Secure Email<br>Gateway (SEG) | The presence of a Secure<br>Email Gateway (SEG)<br>impacts how Secure Email<br>Threat Defense identifies<br>the Sender IP. | <ul> <li>Nothing selected (No SEC</li> <li>SEG is present         <ul> <li>Use Cisco SEG defanes</li> <li>(X-IronPort-Remotel)</li> <li>Use Custom SEG here You must add the here you wish to use.</li> </ul> </li> </ul>                                                                                                    | <ul> <li>G) Manually selected when you set up Secure Email Threat Defense.</li> <li>ult For more information, see Policy Settings with a Gateway, page 19.</li> <li>ader.</li> </ul>                                                                                                    |

#### Table 1Policy Settings

| Setting                                                                                                  | Description                                                                                                    | Options                |                                                                                                    | Default |                                                                                                    |
|----------------------------------------------------------------------------------------------------|----------------------------------------------------------------------------------------------------|------------------------|----------------------------------------------------------------------------------------------------|---------|----------------------------------------------------------------------------------------------------|
| Message Analysis                                                                                         | Messages to be<br>dynamically analyzed,<br>including:<br>Direction of messages                                                                                                    |                        | Direction of Messages <ul> <li>Incoming</li> <li>Outgoing</li> </ul>                                                                                                    |         | <ul> <li>Direction of Messages</li> <li>All for Microsoft O365<br/>Message Source</li> <li>Incoming for Gateway</li> </ul>     |
|                                                                                                    | <ul> <li>Direction of mail<br/>attachments to be<br/>analyzed by Cisco<br/>Secure Malware<br/>Analytics</li> <li>Analysis of Spam and</li> </ul>                                                        | -                      | <ul> <li>Internal</li> <li>Direction of Attachments</li> <li>Incoming</li> <li>Outgoing</li> </ul>                                                                                                    | •       | message source Direction of Attachments - Incoming                                                                             |
|                                                                                                    | Graymail                                                                                                    | •                      | <ul> <li>Internal</li> <li>Spam and Graymail</li> <li>On or Off</li> </ul>                                                                                                    |         | <ul> <li>Spam and Graymail</li> <li>Off for all accounts created after May 9, 2022</li> </ul>                                  |
| Automated<br>Remediation Policy                                                                          | Remediation actions for<br>messages found to be:<br>Threats (BEC, Scam,<br>Phishing, or Malicious)<br>Spam<br>Graymail                                                                                  | No<br>to<br>rer<br>rer | No Action<br>Move to Quarantine<br>Move to Trash<br>Move to Junk<br>te: If the sender address belongs<br>a sender allow-list in Exchange<br>the message has already been<br>mediated by Microsoft 365,<br>mediation actions are not applied. | •       | Automated Remediation<br>Policy toggle - Off<br>Threats - Move to<br>Quarantine<br>Spam - Move to Junk<br>Graymail - No Action |
| Safe Sender: Do not<br>remediate Microsoft<br>Safe Sender<br>messages with Spam<br>or Graymail verdicts. | Messages tagged by<br>Microsoft in the journal<br>header as Safe Sender<br>and with Secure Email<br>Threat Defense verdicts of<br>Spam or Graymail will not<br>be remediated if this box is<br>checked. | Ch                     | ecked or Unchecked                                                                                                    | Un      | checked                                                                                                    |

Switching Your Message Source

#### Table 1 Policy Settings

| Setting                                                                                                    | Description                                                                                                    | Options              | Default                                                                                                    |  |  |  |  |
|----------------------------------------------------------------------------------------------------|----------------------------------------------------------------------------------------------------|----------------------|----------------------------------------------------------------------------------------------------|--|--|--|--|
| <b>Imported Domains -</b> Domains are imported to help determine message directions. Domains can be excluded from Automated Remediation Policy. |                                                                                                    |                      |                                                                                                    |  |  |  |  |
| Apply<br>Auto-Remediation                                                                                                    | Applies automated<br>remediation to a specific<br>domain.                                                                                                    | Checked or Unchecked | <b>Unchecked</b> . When you turn on <b>Read/Write</b> Remediation mode, select these check boxes to apply auto-remediation to specific domains. |  |  |  |  |
| Apply<br>auto-remediation to<br>domains not in the<br>domain list above                                                                         | Applies when a domain is<br>not explicitly listed. For<br>example, if a new domain<br>has been added to your<br>Microsoft 365 account but<br>not imported into Secure<br>Email Threat Defense. | Checked or Unchecked | <b>Unchecked</b> . When you turn on <b>Read/Write</b> mode, select this check box to ensure auto-remediation is applied to all internal emails. |  |  |  |  |

### Policy Settings with a Gateway

If you have a Cisco Email Security appliance or similar gateway in place, consider using the following policy settings.

#### Table 2 Suggested Policy Settings with Gateway

| Setting Name               | Recommended Selection               |
|----------------------------|-------------------------------------|
| Secure Email Gateway (SEG) | SEG is present, and indicate header |
| Message Analysis           | Spam and Graymail off               |
| Remediation Actions        | Threats - Move to Quarantine        |

It is important to indicate that a Secure Email Gateway (SEG) is present and which header can be used to identify it in incoming journals so Secure Email Threat Defense can determine the true originating sender of a message. Without this configuration it may appear that all messages come from the SEG, which could result in false positive convictions.

For information on verifying or configuring the header on Cisco Secure Email Cloud Gateway (formerly CES) or Cisco Secure Email Gateway (formerly ESA), see

https://docs.ces.cisco.com/docs/configuring-asyncos-message-filter-to-add-sender-ip-header-for-cloud-mailbox.

If you are using Microsoft 365 as your message source, we also recommend bypassing your appliance so journals are sent directly from Microsoft 365 to Secure Email Threat Defense. You can do this by adding a connector in Microsoft 365, as described in Set Up Secure Email Threat Defense, page 11.

## Switching Your Message Source

To change your message source, navigate to the **Policy** page.

- 1. Select the radio button for the new message source.
- 2. A notice indicating you are switching your message source appears. Click Continue.
- 3. The Switch Message Source dialog appears. You need to configure your previous message source to stop sending messages to Secure Email Threat Defense. For details on how to do this, see Delete Your Secure Email Threat Defense Journal Rule, page 67 or Configure your Gateway to Stop Sending Messages, page 68.

#### Switching Your Message Source

- 4. Select the checkbox indicating you have stopped sending journals or messages from your previous source, then click Next.
- 5. Configure your new message source using the Message Intake Address or Journal Address shown in the dialog. The steps for setting up each type of message source are detailed in Set up Your Message Source, page 12.